## Cookies van Muziek In School verwijderen

- 1. Open Chrome op je computer.
- 2. Klik rechtsboven op Meer
- Klik (menu links) op Privacy en beveiliging
  Cookies van derden. (menu in het midden)
- 4. Klik op Alle sitegegevens en -rechten bekijken.
- 5. Zoek rechtsboven bij de loep de naam van de website: muziekinschool.net
- 6. Klik rechts van de site op Verwijderen
- 7. Klik op Verwijderen om te bevestigen.
- 8. Open nu opnieuw de site muziekinschool.net

Meer info: <u>https://support.google.com/chrome/answer/95647?sjid=4149620206131954853-</u> EU#zippy=%2Ccookies-van-een-site-verwijderen

## Muziek In School bekijken in incognito modus

- 1. Open Chrome op je computer.
- 2. Klik rechtsboven op Meer
- 3. Er wordt een nieuw venster geopend. Check of het incognito-icoon bovenhoek wordt weergegeven.
- 4. Open de site muziekinschool.net

Je kunt ook een sneltoets gebruiken om een incognitovenster te openen:

- Windows, Linux of Chrome OS: druk op Ctrl + Shift + n.
- Mac: druk op **# + Shift + n**.

## Incognitomodus sluiten

- **1.** Ga op je computer naar het incognitovenster.
- 2. Sluit het venster:
  - Windows of ChromeOS: Klik rechtsboven op Sluiten imes .
  - Mac: Klik linksboven op Sluiten ×

Meer info: https://support.google.com/chrome/answer/95464?sjid=4149620206131954853-EU

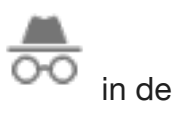

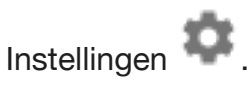

Nieuw incognitovenster.